# User Manual for Ordering Background Checks through the Chapter Management System

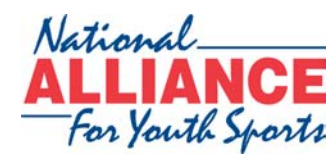

In Partnership with

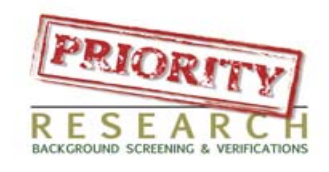

2050 Vista Parkway West Palm Beach, FL 33411 18946 N. Dale Mabry, Suite 101 Lutz, FL 33548

### Step 1 – Setting up an account

- Once you have viewed your price options and are ready to proceed, you should select the **Online Signup Link**
- The Signup page will then be displayed. You should fill in all the fields for your organization to set up an account with Priority Research

| National<br>ALLIANCE<br>For Youth Sports                     | Volunteer Background Check System - Account Registration                           | Powered by Paulante |  |
|--------------------------------------------------------------|------------------------------------------------------------------------------------|---------------------|--|
| Air                                                          | Read Our Privacy Policy                                                            |                     |  |
| Please complete the form below to sign up:                   |                                                                                    | 1                   |  |
| Enter Client Code (if appliesble):                           | NAMERNARES                                                                         |                     |  |
| *Organization Name:                                          |                                                                                    |                     |  |
| filtract Address                                             |                                                                                    |                     |  |
| *Oty:                                                        |                                                                                    |                     |  |
| "Siete:                                                      | AK M                                                                               |                     |  |
| *2jg:                                                        |                                                                                    |                     |  |
| Montasi Name:                                                |                                                                                    |                     |  |
| *Contact Brail:                                              |                                                                                    |                     |  |
| TTeleskone:                                                  |                                                                                    |                     |  |
| Pas:                                                         |                                                                                    |                     |  |
| How long ites the organization boon<br>established?          | a ta ta ta ta ta ta ta ta ta ta ta ta ta                                           |                     |  |
| *Type of Organization                                        | (e.g. Church, School, Hower Shop)                                                  |                     |  |
| *Purpose for Background Checks                               | Choose one                                                                         |                     |  |
| Tex 10 Number:                                               |                                                                                    |                     |  |
| Abiling Contact                                              |                                                                                    |                     |  |
| *Billing Contact Smail:                                      |                                                                                    |                     |  |
| Select the ordering options you would like display proposel. | ed on the web-based ordering interfece. For pricing, please refer to your services |                     |  |
| Click "Next" to enter Users & Silling Information            |                                                                                    |                     |  |
|                                                              | 0421                                                                               |                     |  |

• Within 3 business days Priority Research will then email you a unique username and password for your chapter and provide you with package recommendations for your state through their Online Consultant Program

#### **Step 2 – Registering your account**

- Once you have received your username and password from Priority Research, you can then log back in to the Chapter Management section using your original NAYS username and password.
- Once logged back in, you will select View/Update Members
- Double click on a **coach** to be searched
- The member information page for that coach will appear

| <u></u>                                                                                                    | ter menary version                                                                                                    | 1 con                                                                                                    |                                                                                                    |
|----------------------------------------------------------------------------------------------------|----------------------------------------------------------------------------------------------------|----------------------------------------------------------------------------------------------------|----------------------------------------------------------------------------------------------------|
| Member Info                                                                                                    | ormation                                                                                                    |                                                                                                    |                                                                                                    |
| NO:                                                                                                    | MBR-                                                                                                    | Expire                                                                                                    | es: Sunday November 15, 2009                                                                                                    |
| lame:                                                                                                    |                                                                                                    |                                                                                                    |                                                                                                    |
| ddress:                                                                                                    | SEE NOTES                                                                                                    |                                                                                                    |                                                                                                    |
| Phone1:                                                                                                    | ,                                                                                                    |                                                                                                    |                                                                                                    |
| Phone2:                                                                                                    |                                                                                                    |                                                                                                    |                                                                                                    |
| Fax:                                                                                                    |                                                                                                    |                                                                                                    |                                                                                                    |
| Email:                                                                                                    |                                                                                                    |                                                                                                    |                                                                                                    |
| Status:                                                                                                    | Active                                                                                                    |                                                                                                    |                                                                                                    |
| Entered:                                                                                                    | Monday November 17,                                                                                                    | 2008                                                                                                    |                                                                                                    |
|                                                                                                    |                                                                                                    |                                                                                                    |                                                                                                    |
| Member Hist                                                                                                    | ory                                                                                                    |                                                                                                    |                                                                                                    |
| Clinic Date                                                                                                    | Type                                                                                                    | Sport                                                                                                    | Clinician                                                                                                    |
|                                                                                                    | **                                                                                                    |                                                                                                    |                                                                                                    |
| 1/15/2008<br>Background                                                                                                    | NYSCA<br>Check Information                                                                                                    | Football                                                                                                    | JOHN SMITH                                                                                                    |
| 11/15/2008<br>Background<br>This section (                                                                                                    | NYSCA<br>Check Information<br>can only be used for clin                                                                                                    | Football<br>icians who have already                                                                                                    | JOHN SMITH<br>signed up to run background checks through                                                                                                    |
| 11/15/2008<br>Background<br>This section<br>Priority Rese<br>Background (                                                                                                    | NYSCA<br>Check Information<br>can only be used for clin<br>arch. If you are intereste<br><u>Check Page</u> in Chapter N                                                                                                    | Football<br>icians who have already<br>ad in learning more about<br>Management.                                                                                                    | JOHN SMITH<br>signed up to run background checks through<br>ut screening your volunteers please visit the                                                                                                    |
| 11/15/2008<br>Background<br>This section (<br>Priority Reser<br><u>Background (</u><br>Clinicians who<br><u>here</u> to store<br>password you                                                                                  | NYSCA<br>Check Information<br>can only be used for clin<br>arch. If you are intereste<br><u>Check Page</u> in Chapter N<br>o have already signed u<br>your Priority Research cu<br>u can then use the butto                                                                                                    | Football<br>icians who have already<br>d in learning more abor<br>Management.<br>p to run their screenings<br>organization id and pass<br>ns below to complete yc                                                                       | JOHN SMITH<br>signed up to run background checks through<br>ut screening your volunteers please visit the<br>s with Priority Research need to please <u>click</u><br>word. After your have provided your id and<br>our searches.                                                                                      |
| Background<br>This section of<br>Priority Reset<br>Background (<br>Clinicians whi<br>here to store<br>bassword you<br>Register fo                                                                                              | NYSCA<br>Check Information<br>can only be used for clin<br>arch. If you are intereste<br><u>Check Page</u> in Chapter M<br>o have already signed u<br>your Priority Research cu<br>u can then use the butto<br>or Background Checks                                                                                                  | Football<br>icians who have already<br>d in learning more about<br>Anagement.<br>p to run their screenings<br>organization id and pass<br>ns below to complete yo<br>Request a Background (                                             | JOHN SMITH<br>signed up to run background checks through<br>ut screening your volunteers please visit the<br>s with Priority Research need to please <u>click</u><br>word. After your have provided your id and<br>our searches.<br>Check View Background Check Results                                               |
| 11/15/2008<br>Background<br>This section o<br>Priority Rese<br>Background (<br>Clinicians whe<br>here to store<br>password you<br>Register for<br>Fhis <u>Sample</u><br>screened.                                              | NYSCA<br>Check Information<br>can only be used for clin<br>arch. If you are intereste<br><u>Check Page</u> in Chapter N<br>o have already signed u<br>your Priority Research c<br>u can then use the butto<br>or Background Checks<br><u>Authorization Form</u> will a                                                               | Football<br>icians who have already<br>ed in learning more abor<br>Management.<br>p to run their screenings<br>organization id and pass<br>ns below to complete yo<br>Request a Background (<br>allow your coaches to fill              | JOHN SMITH<br>signed up to run background checks through<br>ut screening your volunteers please visit the<br>s with Priority Research need to please click<br>word. After your have provided your id and<br>bur searches.<br>Check View Background Check Results<br>in any personal information before being          |
| ackground<br>This section of<br>Priority Reset<br><u>ackground</u><br>Clinicians whi-<br><u>nere</u> to store<br><u>assword you</u><br>Register for<br>This <u>Sample</u><br>(creened.<br>Background                           | NYSCA<br>Check Information<br>can only be used for clin<br>arch. If you are intereste<br><u>Check Page</u> in Chapter M<br>o have already signed u<br>to your Priority Research o<br>u can then use the butto<br>or Background Checks<br><u>Authorization Form</u> will a<br><u>Check History (Click to L</u>                        | Football<br>icians who have already<br>ed in learning more about<br>Aanagement.<br>p to run their screenings<br>organization id and pass<br>ns below to complete you<br>Request a Background (<br>allow your coaches to fill<br>update) | JOHN SMITH<br>signed up to run background checks through<br>ut screening your volunteers please visit the<br>s with Priority Research need to please click<br>word. After your have provided your id and<br>pur searches.<br>Check View Background Check Results<br>in any personal information before being          |
| 1/15/2008<br>ackground<br>his section of<br>riority Reservices<br>ackground (<br>linicians whi-<br>linicians whi-<br>line to store<br>assword you<br>Register for<br>his <u>Sample</u><br>creened.<br>ackground (<br>Added on: | NYSCA<br>Check Information<br>can only be used for clin<br>arch. If you are intereste<br>Check Page in Chapter M<br>o have already signed u<br>to your Priority Research o<br>your Priority Research o<br>u can then use the butto<br>or Background Checks<br>Authorization Form will a<br>Check History (Click to L<br>By Clinician | Football<br>icians who have already<br>ed in learning more about<br>Anagement.<br>p to run their screenings<br>organization id and pass<br>ns below to complete you<br>Request a Background (<br>allow your coaches to fill<br>update)  | JOHN SMITH<br>signed up to run background checks through<br>ut screening your volunteers please visit the<br>swith Priority Research need to please click<br>word. After your have provided your id and<br>pur searches.<br>Check View Background Check Results<br>in any personal information before being<br>Action |

- Follow the **click here** link under the background check information section of the member information page
- Fill in your organization id and password that was provided by Priority Research

| Background                                             | l Checks                                                                                                    |
|--------------------------------------------------------|----------------------------------------------------------------------------------------------------|
| Please enter the organiza<br>need this to perform back | tion id and password that you received in an email from Priority Research. You will ground checks for your chapter. |
| Organization ID:                                       |                                                                                                    |
| Organization Password:                                 |                                                                                                    |
|                                                        | Submit                                                                                                    |

- Select Submit
  - > This only needs to be done once

• From the member information page you can download and print the background check Authorization Form. This form will be filled out by each coach prior to running the search to collect the necessary information for that search.

| В                                                                                                    | ackground Check                                                                                                    | Authorization                                                                                                    |                                                                                                    |
|----------------------------------------------------------------------------------------------------|----------------------------------------------------------------------------------------------------|----------------------------------------------------------------------------------------------------|----------------------------------------------------------------------------------------------------|
| Print Name:                                                                                                    |                                                                                                    |                                                                                                    |                                                                                                    |
| (Fint)<br>Ecomer Name(s) and Dat                                                                                                    | (Middle)<br>es Lised:                                                                                                    | (Latt)                                                                                                    |                                                                                                    |
| Current Address Cince:                                                                                                    | es oseu                                                                                                    |                                                                                                    |                                                                                                    |
| Guitent Audress gince.                                                                                                    | (Molifit) (Sinee)                                                                                                    | (CRy)                                                                                                    | (Zip/State)                                                                                                    |
| Previous Address From:                                                                                                    |                                                                                                    |                                                                                                    |                                                                                                    |
| Frankrige Address Frankrig                                                                                                    | (Mol*1) (Sinee)                                                                                                    | (CRy)                                                                                                    | (Zip/State)                                                                                                    |
| Previous Address Prom.                                                                                                    | (Mol***) (Sineet)                                                                                                    | (CRy)                                                                                                    | (Zip/State)                                                                                                    |
| Social Security Number:                                                                                                    |                                                                                                    | DOB:                                                                                                    |                                                                                                    |
| Telephone Number:                                                                                                    |                                                                                                    |                                                                                                    |                                                                                                    |
| Drivers License Number                                                                                                    | Cista:                                                                                                    |                                                                                                    |                                                                                                    |
| The information contained in<br>I hereby authorize                                                                                                    | this application is correct t<br>a comprehensive review<br>uner report to be general                                                                                                    | to the best of my knowledge.<br>and its design<br>of my background causing a<br>ed for employment and/or volus                                                                                                    | ated agents and<br>consumer report<br>teer purposes. 1                                                                                                    |
| The information contained in<br>I hereby authorize<br>representatives to conduct<br>undershall be a conductive<br>metal and investigative cons<br>undershall that the scope of<br>times to the following areas<br>reactiones, employment the<br>information, employment the<br>information, variable any indiv<br>information, variable any indiv<br>information, variable any indiv<br>information, variable any indiv<br>information, variable any indiv<br>information, variable any indiv<br>information, variable any indiv<br>information, variable any indiv<br>information, variable any indiv<br>information, variable any indiv<br>information, variable and any indiv<br>information, variable and any indiv<br>information, variable and any indiv<br>information and any individual<br>memory in order to probe the<br>social seculty memory, information, and<br>any individual<br>information and any individual<br>information and any individual<br>information any individual<br>information any individual<br>information any individual<br>information any individual<br>information any individual<br>information any individual<br>information any individual<br>information any individual<br>information any individual<br>information any information any individual<br>information any individual<br>information a | This application is correct the<br>a comprehensive review<br>unrer report to be general<br>the consumer report inve-<br>verification of social sec-<br>tory, obtained background,<br>and any other public nec-<br>diaxi, correpart, firm, coup,<br>pertaining to me, to,<br>pertaining to me, to,<br>pertaining to me, to,<br>pertaining to me, to,<br>pertaining to measure of<br>corporation, or public age<br>invitain all information re<br>the applicants personal infor-<br>tions of thin. | to the best of my knowledge.<br>and its design<br>of my background assisting a<br>different planet and/or value<br>align/anker, consumer seport may<br>in the manker, constitution of the<br>sign manker, constitution of the<br>sign manker, constitution of the<br>any or all federal, shifts, co<br>role, constitution, or public agency to dis<br>any records or data pertaining<br>may many have, to include inf<br>any many have, to include inf<br>and/or mation, including, but not limit | atied agents and<br>consumer report<br>teer purposes. I<br>include, but is not<br>ent and previous<br>basting, civil and<br>unity jurisdictions;<br>using any and all<br>or me which the<br>esignated agents<br>is a confidential<br>of to, addresses, |

- You should select **Register for a Background Check** button from the member information page to complete the Priority Research registration
  - This only needs to be done for the very first search but can be done several times if desired. It will store you as the main user from then on.
  - > Close the window when complete.

## Step 3 – Requesting A Background Check

• Select **Request A Background Check** from the member information page and fill in the remaining blank information for that coach

| First Hame         Middle Name         Last Name         Social Security         D0B         Sex         Ø Female         Male         Phone         Divers License         DL State         Prev. Last Name         State         FL         State         FL         State         (To cancel, just close the browser window.)                                                                                                    |                                      | 05/13/2009                                           | Date                                   |
|----------------------------------------------------------------------------------------------------|--------------------------------------|------------------------------------------------------|----------------------------------------|
| Middle Name   Last Name   Social Security   DOB   Sex <ul> <li>Penne</li> <li>Male</li> </ul> Phone <li>Male</li> Prove License Internet Internet |                                      | 03/13/2005                                           | Einet Hama                             |
| Middle Name   Last Hame   Social Security   DoB   DoB   Sex                                                                                                    |                                      |                                                      | rii st name                            |
| Last Name                                                                                                    |                                      |                                                      | Middle Name                            |
| Social Security       Image: Social Security         D0B       Image: Social Security         Sex       Image: Social Security         Sex       Image: Social Security         Sex       Image: Social Security         Phone       Image: Social Security         Phone       Image: Social Security         Drivers License       Image: Social Security         Drivers License       Image: Social Security         Drivers License       Image: Social Security         Prev. Last Name       Image: Social Security         Year Prev. Name       Image: Social Security         State       FL         State       FL         State       Social Security Be compositing a NMR Driving History, both a DL k and mark be cattered above.         Proceed       (To cancel, just close the browser window)                                                                                                    |                                      |                                                      | Last Name                              |
| DOB       Image: Sex (Sex (Sex (Sex (Sex (Sex (Sex (Sex                                                                                                    |                                      |                                                      | Social Security                        |
| Sex        • Fenale       • Male        Phone        • Male        Phone        • Male        Drivers License        • Male        Drivers License        • Male        DL State        • Male        Prev. Last Name        • Male        Year Prev. Name        • Male        State        • Male        State        • Male        Year Prev. Name        • Male        State        • Male        FL        • Male        Proceed        (To cancel, just close the browser window.)                                                                                                    |                                      |                                                      | DOB                                    |
| Phone                                                                                                    |                                      | Female                                               | Sex                                    |
| Drivers License       DL State       DL State       Prev. Last Name       Year Prev. Name       State       FL       B you will be requesting a NNR Driving History, both a DL k an must be entered above.       Proceed     (To cancel, just close the browser window.)                                                                                                    |                                      | ○ Male                                               | Phone                                  |
| DL State DL State Prev. Last Name Year Prev. Name State FL State B you will be requesting a NNR Driving History, both a DL 4 an must be entered above. Proceed (To cancel, just close the browser window.)                                                                                                    |                                      |                                                      | Drivere License                        |
| DL State Prev. Last Name Year Prev. Name State FL State R you will be requesting a MVR Driving History, both a DL & an must be entered above. Proceed (To cancel, just close the browser window.)                                                                                                    |                                      |                                                      | Drivers License                        |
| Prev. Last Name Year Prev. Name State FL State FL Proceed (To cancel, just close the browser window.)                                                                                                    |                                      |                                                      | DL State                               |
| Year Prev. Name State FL B you will be requesting a NNR Driving History, both a DL k an must be entered above. Proceed (To cancel, just close the browser window.)                                                                                                    |                                      |                                                      | Prev. Last Name                        |
| State     FL       N you will be requesting a MVR Driving History, both a DL & an must be entered above.       Proceed     (To cancel, just close the browser window.)                                                                                                    |                                      |                                                      | Year Prev. Name                        |
| B you will be requesting a MNR Driving History, both a DL # an<br>must be entered above.<br>Proceed (To cancel, just close the browser window.)                                                                                                    |                                      | FL                                                   | State                                  |
| <b>Proceed</b> (To cancel, just close the browser window.)                                                                                                    | ng History, both a DL # and a DL Sta | f you will be requesting a<br>must be entered above. |                                        |
|                                                                                                    | be browser window.)                  | (To cancel, ju                                       | Proceed                                |
| bur candidate $id = MBR \cdot 159595$                                                                                                    |                                      | (BR 159595                                           | ur candidate id =                      |
| tur user id = 1657                                                                                                    |                                      | 40 10602                                             | ir user (d = 1657<br>in user (d = 6157 |

- > Once all the information is filled in select **Proceed.**
- Select the type of search to run on that coach.
- > Review and **Submit** the information.
- Within 48 hours of submittal, Priority Research will email you that the results for that coach are ready

# Step 4 – Viewing Background Check Results

- After you receive the email stating results are available, you will then need to log back in to the Chapter Management section
- Select View/Update Members
- Double click the **coach** whose results are available
- Select View Background Check Results from the member information page

| CONFIDENTIAL                               | NAYS - Demo Accoun                           |
|--------------------------------------------|----------------------------------------------|
| Requested:04/27/09                         |                                              |
| Background Verification Report             | Completed:04/27/09<br>Requested By:PLUGN1643 |
| Subject:                                   | DOB: 03/03/1970                              |
| SSN: XXX-XX-6789                           | Position: Volunteer                          |
| Alert:                                     |                                              |
| Social Trace                               |                                              |
| complete<br>Nat'l Criminal Database Search |                                              |
| ivat i Chiminal Database Search            |                                              |
| done                                       |                                              |
|                                            |                                              |
| Nat'l Sex Offender Registry                |                                              |
| ione                                       |                                              |

• You can review, print and save the results if needed

# **Step 5 – Adding Background Check Information**

- Once a search has been completed and the results are viewed, you can then store dates of completion
- Select View/Update Members
- Double click the **coach** who results are available
- Under Background Check History section select the Click to Update link

| Backgr<br>Back to Li                                                      | ound Check History<br><sub>st</sub>                                   |   |
|---------------------------------------------------------------------------|-----------------------------------------------------------------------|---|
| Member Info                                                               | rmation                                                               |   |
| John Smith<br>2050 Vista F<br>West Palm E<br>Ph1: (561) 6<br>volunteerscr | <sup>2</sup> arkway<br>3each, FL, 33411<br>84-1141<br>eening@nays.org |   |
| Background                                                                | Check History (Add)                                                   |   |
| Added On:                                                                 | 6/15/2009                                                             |   |
| Added By:                                                                 | John Smith CLN-1234-56789                                             |   |
| Notes                                                                     | Submit                                                                | 4 |

- Fill in the **Notes** section for your personal reference.
- Select **Submit** to save the notes
- Select the **Back to List** link

## **Step 6 – Review Background Check Information**

- On the View/Update Members page you will see that the coach now has a date in the Background Check column
- Double click the **coach** who information has now been stored
- Under the Background Check History section select the **View** link to review background check notes

| Backgr<br>Back to H                                                                | ound Check History<br>istory                    |  |
|------------------------------------------------------------------------------------|-------------------------------------------------|--|
| Member Info                                                                        | ormation                                        |  |
| MBR-                                                                               |                                                 |  |
| John Smith<br>2050 Vista Parl<br>West Palm Bea<br>Ph1: (561) 684<br>volunteerscree | oway<br>Ich, FL 33411<br>-1141<br>ning@nays.org |  |
| Background                                                                         | Check History                                   |  |
| Added On:                                                                          | 6/15/2009                                       |  |
| Notes                                                                              | on file                                         |  |

- After reviewing the notes select the **Back to History** link
- Then select the **Back to List** link to repeat

#### Step 7 – Additional Background Checks

- To perform another search once the account has been set-up, simply select the coach from the **View/Update Members** page
  - ➢ Then repeat Step 3
  - ➤ Then repeat Step 4
  - ➢ Then repeat Step 5
  - ➤ Then repeat Step 6